## **DEMANDE D'ÉTIQUETTE**

Revenir à la documentation, menu Stocks

## **Création de demande d'étiquettes**

Cette option est à utiliser lorsqu'il faut sortir des étiquettes en nombre. Ceci dans le cas d'articles en stock dont les étiquettes ont été arrachées par exemple.

Pour effectuer une demande d'étiquettes, cliquer sur stock livraisons et ajustements, Saisie de réceptions :

Attention, sélectionner la bonne collection ! Deux solutions :

• sélectionner la collection en bas à gauche de la fenêtre "Réceptions"

## ou

• Cocher la case toutes les collections, la sélection de la bonne collection se fera dans la fenêtre suivante.

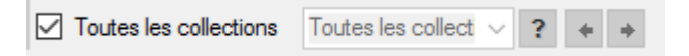

ensuite cliquer sur créer. Dans Type de réception, sélectionner demande d'étiquettes, cocher le ou les magasins concernés par la demande et Valider.

| Collection E10                                                                                             |                                                               | Ŧ                          | ?                   |          | Monnaie et frais           | secondaire       |                                                                                     |           |                 |     |
|----------------------------------------------------------------------------------------------------|---------------------------------------------------------------|----------------------------|---------------------|----------|----------------------------|------------------|-------------------------------------------------------------------------------------|-----------|-----------------|-----|
| Réception                                                                                                  |                                                               |                            |                     |          |                            |                  |                                                                                     |           |                 | - ? |
| Type de réception ET = Demande d'étiquettes                                                                |                                                               |                            |                     |          |                            | •                | Frais de gestion                                                                    | 0,00      | B               |     |
|                                                                                                    |                                                               |                            |                     |          |                            | ?                | Coefficient sur PA                                                                  | HT        | 1,000000        |     |
| Libellé                                                                                                    |                                                               |                            |                     |          |                            |                  | Calcule le PV s                                                                     | ur le cr  | pefficient brut |     |
| Libelė<br>1 Magasins 💌                                                                                     | Monnaie                                                       | A                          | A.,                 | Adresse  | C                          | <b>Sa</b> \      | Calcule le PV s<br>Pays                                                             | aur le ca | pefficient brut | f   |
| Lbellé<br>1 Magasins 💌                                                                                     | Monnaie<br>Euros                                              | A                          | A                   | Adresse  | C                          | <b>Sa</b> 1.     | Calcule le PV s<br>Pays<br>France                                                   | sur le co | pefficient brut | Ĩ   |
| ubelle<br>Magasins ▼<br>0( _ )<br>] 1 Г · · · ·                                                            | Monnaie<br>Euros<br>Euros                                     | A<br>2                     | A<br>M<br>B         | Adresse  | C<br>3                     | <b>اللہ</b> ا    | Calcule le PV s<br>Pays<br>France<br>France                                         | aur le cr | pefficient brut | F   |
| ubelle<br>■ Magasins ▼<br>0 )<br>1                                                                         | Monnaie<br>Euros<br>Euros<br>Euros                            | A<br>2<br>2                | A<br>M<br>B.,       | Adresse  | C<br>3<br>3                | 81 \<br>L.<br>L. | Calcule le PV s Pays France France France                                           | sur le cr | pefficient brut |     |
| Lbele<br>▲ Magasins ▼<br>7 0.^ )<br>1 Γ · · · ·<br>2                                                       | Monnaie<br>Euros<br>Euros<br>Euros<br>Euros                   | A<br>2<br>2<br>Z           | A<br>M<br>B.,       | Adresse  | C<br>3<br>3<br>3           |                  | Calcule le PV s Pays France France France France France                             | sur le cr | pefficient brut |     |
| Loele<br>1 Magasins •<br>0 ( _ )<br>1 Γ · · · · ·<br>2 · · · ·<br>3 · · · · · · · · · · ·<br>4 · · · · · · | Monnaie<br>Euros<br>Euros<br>Euros<br>Euros<br>Euros          | A<br>2<br>2<br>Z<br>R      | A<br>M<br>B<br>Pl., | Adresse  | C<br>3<br>3<br>3           |                  | Calcule le PV s Pays France France France France France France                      | aur le co | cefficient brut |     |
| Loele<br>Magasins •<br>0( )<br>1Γ · · · ·<br>2 · · ·<br>3. · · · · ·<br>4. · · ·<br>5. st                  | Monnaie<br>Euros<br>Euros<br>Euros<br>Euros<br>Euros<br>Euros | A<br>2<br>2<br>Z<br>R<br>1 | A_<br>M_<br>B.      | Adresse. | C<br>3<br>3<br>3<br>3<br>3 |                  | Calcule le PV s Pays France France France France France France France France France | ur le co  | oefficient brut |     |

Dans le champs libellé, écrire une information parlante sur votre demande. Puis Valider. Cela ouvre la fenetre suivante :

## Demande d'étiquette — version du 25/03/2021

| Modification des lignes d<br>sthree Stock Analy | le réceptions      | de travail - Client     | ts Vente     | < USI      | itaiaes 1     |         |        |         |      |          |       |    |           |       |    |     |     |    |     |         |         |           |      | 1.01   |
|-------------------------------------------------|--------------------|-------------------------|--------------|------------|---------------|---------|--------|---------|------|----------|-------|----|-----------|-------|----|-----|-----|----|-----|---------|---------|-----------|------|--------|
| zzz1256                                         | 33                 |                         | Filtree      | 101        | ode bares     | -       |        |         |      |          |       |    |           |       |    |     |     |    |     |         |         |           |      |        |
| Informations du modèle                          |                    |                         |              |            |               |         |        |         |      |          |       |    |           |       |    |     |     |    |     |         |         |           |      |        |
| Créer un nouveau mode                           | Ho                 | 2 Mäner                 | s paramèères |            |               |         |        |         |      |          |       |    |           |       |    |     |     |    |     |         |         |           |      |        |
| Marque Me                                       | tin mettin'pol- ro | omano apa 🕒 📍           | Libelé du    | modèle     | A6151         |         |        |         |      | Code R   |       | 2  | VDP Part  | talon |    |     | 5.1 |    |     |         |         |           |      | - 3    |
| Catégole n'2                                    |                    | * 7                     | Code TVA     |            | Tax n' : 1    |         |        |         | 7    | Gille de | tobes |    | 1 talle u | r     |    | . * | 2   |    |     | Typ     | e 6     |           |      | - 7    |
| Gestion des ortères                             |                    |                         |              |            |               |         |        |         |      |          |       |    |           |       |    |     |     |    |     |         |         |           |      |        |
| Sa Masière 👻 Sa Co                              | uleur -            | St Divers -             | Saison       | - 1        | Prix différen | L Pit   | erniêr | Derniè  | r_ P | remiér_  | Demié | r  |           |       |    |     | -   |    |     |         |         |           |      |        |
| Va.71                                           | 5                  |                         | Permanent    |            | 4             |         |        | 17/02/0 | 2_   |          |       |    |           |       |    |     | -   |    | Aut | une pho | to dans | le diapor | 2ma1 |        |
| Color 12 Sum                                    | iner 10            | Ames others             |              |            |               |         |        |         |      |          |       |    |           |       |    |     |     |    |     |         |         |           |      |        |
| Salaters                                        |                    |                         |              |            |               |         |        |         |      |          |       |    |           |       |    |     |     |    |     |         |         |           |      |        |
| Quantiteis (At + Q) Genc                        | ods (At + E)       | Arronda (At + Fi)       |              |            |               |         |        |         |      |          |       |    |           |       |    |     |     |    |     |         |         |           |      |        |
| Tous les crôless                                | V\$78              |                         | Tous         | les magasi | ns 0 Ma       | gasin 0 |        | ? .     | •    |          |       |    |           |       |    |     |     |    |     |         |         |           |      |        |
| Par defaut Par onteres                          | magazina Pi        | ar magasins / critières | 1            |            |               |         |        |         |      |          |       |    |           |       |    |     |     |    |     |         |         |           |      |        |
| 18 Magazina 18 Matik                            | ne 🛔 Coul          | eur 18 Divers           | P.C.F        | Multipli.  | PVTTC         | 24      | 25     | 26      | 27   | 28       | 29    | 30 | 31        | 32    | 33 | 34  | 36  | 38 | -40 |         |         |           |      |        |
| 0                                               | V678               |                         | 41,50 €      |            |               | 1 3     |        | 1 1     | 1    | 1        | 1     | 1  |           | 1     |    |     |     |    |     |         |         |           |      |        |
|                                                 |                    |                         |              |            |               |         |        |         |      |          |       |    |           |       |    |     |     |    |     |         |         |           |      |        |
|                                                 |                    |                         |              | _          |               |         |        |         |      |          |       |    |           |       |    |     |     |    |     |         |         |           |      |        |
| Informations diverses                           |                    |                         |              |            |               |         |        |         |      |          |       |    |           |       |    |     |     |    |     |         |         |           |      |        |
| Carleson De + 10 [1306                          | RES (AE +1)   P1   | an clachas              |              |            |               |         |        |         |      |          |       |    |           |       |    |     |     |    |     | -       |         |           |      |        |
| Prix dans la monnaie                            | principale di      | u magasin               |              | -          |               |         |        |         |      |          |       |    |           |       |    |     |     |    |     |         |         |           |      |        |
| Quantité en stock                               | 6                  | Guantite totale         |              | 6          |               |         |        |         |      |          |       |    |           |       |    |     |     |    |     |         |         |           |      |        |
| Prix d'achat pondéré                            | 41.50€             | Total P.C.F.H.T.        | 243          | 1006       |               |         |        |         |      |          |       |    |           |       |    |     |     |    |     |         |         |           |      |        |
| Prix diachat                                    | 41,50 €            | Total P.A.H.T.          | 245          | 300.5      |               |         |        |         |      |          |       |    |           |       |    |     |     |    |     |         |         |           |      |        |
| Ancien pitx de vente<br>Commandes cliento       | 112.00 €           | Total P.V.T.T.C.        | 714          | 1006       |               |         |        |         |      |          |       |    |           |       |    |     |     |    |     |         |         |           |      |        |
|                                                 |                    |                         |              |            |               |         |        |         |      |          |       |    |           |       |    |     |     |    |     |         |         |           |      |        |
|                                                 |                    |                         |              |            |               |         |        |         |      |          |       |    |           |       |    |     |     |    |     |         |         | Wilde     |      | Annuke |